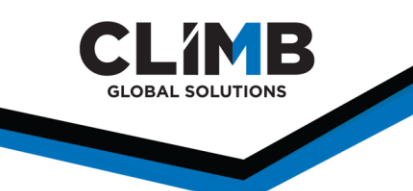

# **Climb Web Portal for Resellers**

### What does it do?

- Links resellers to a sales team contact.
- Allows resellers on terms to pay for an order through Apple Pay, credit card, or check.
- Checks the status of orders.
- Exports order information.
- Requests license keys.
- Views order details.
- Requests invoices.
- Requests RMAs (returns).
- Requests help from the sales teams.

#### **Logging Into Your Account**

The web portal can be accessed from Climb's website. Click the **"Login"** button on the top ribbon.

This is also where you can search for products we sell and see if their pricing allows for them to be ordered online.

|                                                                                                    | SOLUTIONS - FOR RESELLER                                        | S ▼ VENDORS ▼ PUBLIC SECTOR ▼       | RESOURCES ABOUT CLIMB - LOGIN CC | Login - TO |
|----------------------------------------------------------------------------------------------------|-----------------------------------------------------------------|-------------------------------------|----------------------------------|------------|
|                                                                                                    | Login                                                           | Register                            | 1                                | 1          |
|                                                                                                    | Please login if you are a returning of this is your first time! | ustomer or select register if       | /                                | /          |
|                                                                                                    | Password                                                        |                                     |                                  |            |
|                                                                                                    | Logi<br>Forgot your passw                                       | n<br>ord? Click here.               |                                  |            |
| Subscribe<br>This site uses cookies to offer you a better browsing experience. By accepting, you are agreed | Quick Links ng to our use of cookies listed in our <u>Cook</u>  | ies Policy. To learn more about how | Contact Us                       | Accept X   |

See next page for full reseller landing page.

**CLIMB** GLOBAL SOLUTIONS Your session will end in 13:52 CLIMB CHANNEL SOLUTIONS ACCOUNT - 👎 Search Products SOLUTIONS FOR RESELLERS VENDORS PUBLIC SECTOR RESOURCES ABOUT CLIMB LOGIN CONTACT US

| Account Name:                                                                                                | Account #: 0001361740<br>User Name: Kristen Anastos                                                                | Pay Your Bill                                                                                      |
|----------------------------------------------------------------------------------------------------|----------------------------------------------------------------------------------------------------|----------------------------------------------------------------------------------------------------|
| My Sales Team                                                                                                | n Avenue, Tempe, AZ 65263, USA                                                                                     | Pay your Climb Channel Solutions bill with your credit card, debit card, or bank account           |
| < 🗮                                                                                                    | Team: Southwest Team<br>Name: Isaac Henry<br>Phone: 732-389-0932 x7294<br>Email: Isaac.Henry@waysidetechnology.com | Pay Bill Log in to your account Image: Pay Discussion of the data retwork Part of the data retwork |
| Order Histor                                                                                                 | y                                                                                                    | Billing Statement Order History                                                                    |
| Click Order History<br>the field to search fo                                                                | to display your order history for the past 30 days or us<br>or an order.                                           | e Order Number Search                                                                              |
|                                                                                                    |                                                                                                    |                                                                                                    |
| Need Help?                                                                                                   |                                                                                                    |                                                                                                    |
| Need Help?<br>Our support team is                                                                            | standing by and ready to help. Feel free to submit a hel                                                           | lp request.                                                                                        |
| Need Help?<br>Our support team is<br>Your Name:                                                              | standing by and ready to help. Feel free to submit a hel                                                           | lp request.<br>Your Email Address:                                                                 |
| Need Help?<br>Our support team is<br>Your Name:<br>Kristen Anastos                                           | standing by and ready to help. Feel free to submit a hel                                                           | lp request.<br><b>Your Email Address:</b><br>KristenA@Climbcs.com                                  |
| Need Help?<br>Our support team is<br>Your Name:<br>Kristen Anastos<br>Topic:                                 | standing by and ready to help. Feel free to submit a hel                                                           | lp request.<br>Your Email Address:<br>KristenA@Climbcs.com<br>Order Number / PO Number:            |
| Need Help?<br>Our support team is<br>Your Name:<br>Kristen Anastos<br>Topic:<br>Choose                       | standing by and ready to help. Feel free to submit a hel                                                           | lp request.<br>Your Email Address:<br>KristenA@Climbcs.com<br>Order Number / PO Number:            |
| Need Help?<br>Our support team is<br>Your Name:<br>Kristen Anastos<br>Topic:<br>Choose<br>Product Name / SKI | standing by and ready to help. Feel free to submit a hel<br>J/Manufacturer's Part #:                               | Ip request.  Your Email Address:  KristenA@Climbcs.com Order Number / PO Number: Question:         |

Q)

| User                   | Login Date           | IP Address  |
|------------------------|----------------------|-------------|
| Climb Support (kmassa) | 6/21/2024 4:30:17 PM | 10.1.30.248 |
| Climb Support (kmassa) | 6/21/2024 4:30:17 PM | 10.1.30.248 |
| Climb Support (ihenry) | 5/3/2024 3:10:18 PM  | 10.1.30.26  |

| Your business is very important to us-we are here to make your experience as straight forward and enjoyable as possible! If you can't find what you're looking for here click Support Center above for more support options and quick links. | ge <u>my Password Contact Us</u><br>to Order Payment/Order Po<br>Il Transactions | Hours of Business<br>icies Return Policy |
|----------------------------------------------------------------------------------------------------|----------------------------------------------------------------------------------|------------------------------------------|
|----------------------------------------------------------------------------------------------------|----------------------------------------------------------------------------------|------------------------------------------|

Support Services and Quick Links

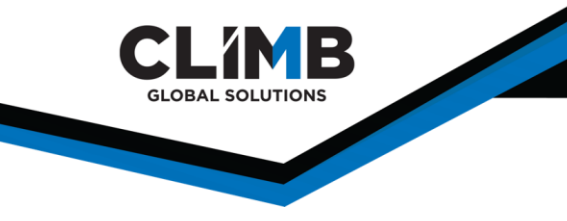

## **Paying A Bill**

The web portal uses a third-party website, Doxo, to process payments. To pay a bill, click the green **"Pay Bill"** button. This will direct you to a page to fill in your payment account and order information.

|        |                      |                    |                         |                   | 🔒 Log in to doxo |
|--------|----------------------|--------------------|-------------------------|-------------------|------------------|
|        | CLIN                 | B Pay Your         | Climb Channe            | el Solutions Bill |                  |
|        | 0                    |                    | 2                       | 3                 |                  |
|        | Enter Your Payment A | Amount             |                         |                   |                  |
|        |                      | Amount to Pay      |                         |                   |                  |
|        |                      |                    | Pay Bill                |                   |                  |
| 🛠 doxo |                      |                    |                         |                   | Log in to doxo   |
|        |                      |                    | -2                      | 3                 |                  |
|        | Enter Your Climb Cha | annel Solution     | s Bill Details          |                   |                  |
|        | Email address        |                    |                         |                   |                  |
|        | Account #            | Lifeboat Account N | Number                  |                   |                  |
|        | Invoice #            | Lifeboat Invoice # | located on invoice or s | tatement          |                  |
|        | Your ZIP Code        |                    |                         |                   |                  |
|        |                      |                    | Next                    |                   |                  |

### **Billing Statements**

If a customer would like to view their billing statement, they can submit a request to have it emailed to them. From the main customer landing page, click the **"Billing Statements"** button. This will pop up a window that asks for the email address you would like to send it to.

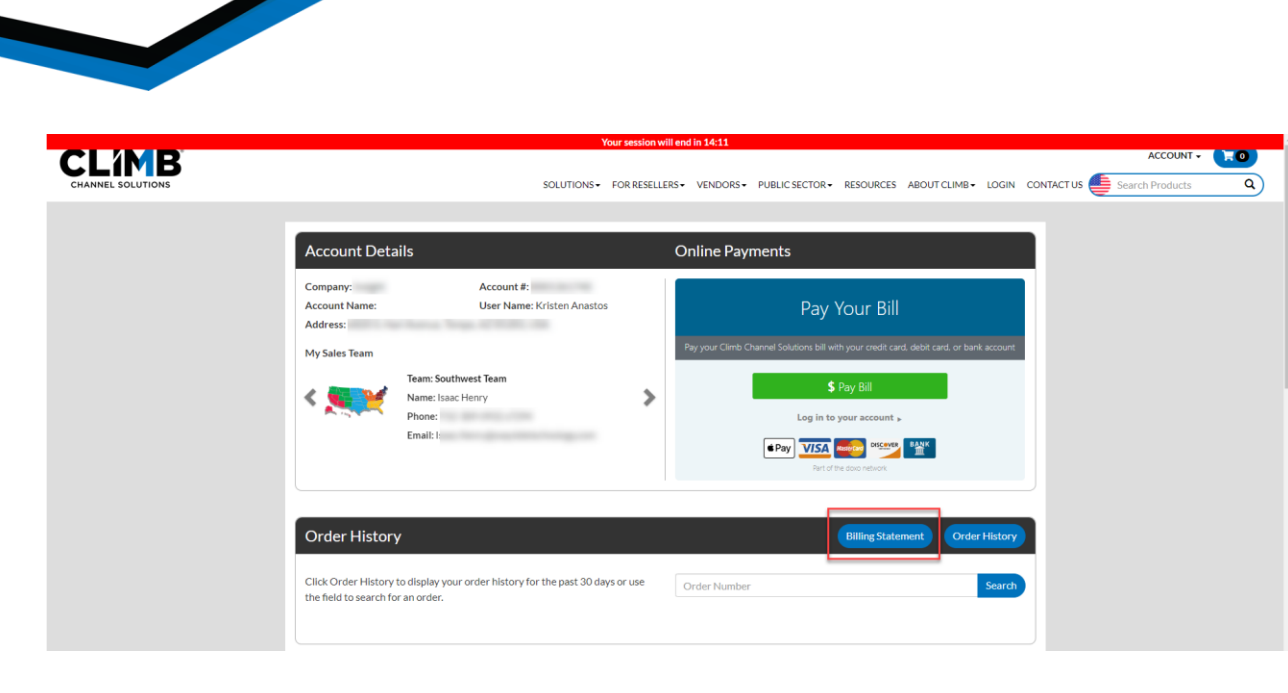

|   |                                                                         | Your session will end in 14:44                                                                             |                                    |
|---|-------------------------------------------------------------------------|----------------------------------------------------------------------------------------------------|------------------------------------|
| С | ANNEL SOLUTIONS                                                         | Request Billing Statements                                                                                 | CES ABOUT CLIMB - LOGIN CONTACT US |
|   | Order History                                                           | The following email will recieve the billing statments request. Please click 'Submit Request' to continue. | ling Statement Order History       |
|   | Click Order History to display your o the field to search for an order. | KristenA@Climbcs.com                                                                                       | Search                             |
|   |                                                                         | Cancel Submit Request                                                                                      |                                    |

## Searching for an Order

To find an order status or access information about that order, you can either view all orders or run a search for a specific order from the main web portal page.

| Your session v                                                                                                    | will end in 14:11                                                                                                    |
|----------------------------------------------------------------------------------------------------|----------------------------------------------------------------------------------------------------|
| SOLUTIONS - FOR RESEL                                                                                                    | ACCOUNT •                                                                                                    |
| Account Details                                                                                                    | Online Payments                                                                                                    |
| Company: Account #:<br>Account Name: User Name: Kristen Anastos<br>Address:<br>My Sales Team<br>Mame: Isaac Henry<br>Phone:<br>Email: L: | Pay your Clinb Channel Solutions bill with your credit card, debit card, or bank account         \$ Pay Bill         Log in to your account ,         Impay YESS       WESS         For dit account areadow |
| Order History                                                                                                    | Billing Statement Order History                                                                                                    |
| Click Order History to display your order history for the past 30 days or use the field to search for an order.                          | Order Number Search                                                                                                    |

GLOBAL SOLUTIONS

Viewing the order history will show you all orders within a certain date. This date can be updated to widen or narrow your results. You can also filter by order number or PO number. The table easily shows if the orders has been fulfilled or not.

|               |                 |                      | Your session                                     | will end in 14:41               |                                          |                      | ACCOUNT -   |  |
|---------------|-----------------|----------------------|--------------------------------------------------|---------------------------------|------------------------------------------|----------------------|-------------|--|
| NEL SOLUTIONS |                 | SOLUTIONS - FOR RESE | ELLERS - VENDORS - P                             | UBLIC SECTOR - RESOURCES        | ABOUT CLIMB - LOGIN                      | CONTACT US 🥌 Sear    | ch Products |  |
|               | Search Orders   |                      |                                                  |                                 |                                          |                      |             |  |
|               | From Date 🦰     | To Date              |                                                  | Order Number                    | PO Numb                                  | er                   |             |  |
|               | 05/22/2024      | 06/21/2024           | 4                                                | Order Number                    | PO Num                                   | PO Number            |             |  |
|               | Your sear       | PO Number            | • We can only show the to<br>• 1 2 3<br>Currency | p 1000 orders. Please use the d | ate range fields to refine you<br>Status | r search.<br>Options |             |  |
|               | <u>T2485777</u> | 504509707            | USD                                              | 5/21/2024                       | Shipped Complete                         |                      |             |  |
|               | <u>T2485778</u> | 68516313             | USD                                              | 5/21/2024                       | Shipped Complete                         |                      |             |  |
|               | T2485783        | 504508763            | USD                                              | 5/21/2024                       | Shipped Complete                         |                      |             |  |
|               | <u>T2485787</u> | 68516493             | USD                                              | 5/21/2024                       | Shipped Complete                         | •                    |             |  |
|               | T2485793        | 504509467            | USD                                              | 5/21/2024                       | Shipped Complete                         |                      |             |  |

# **Accessing Order Details**

Clicking on the **"Options"** icon gives you a few quick things you can find for an order.

|                         |                 |                             | Your session               | will end in 14:34             |                                  |                                  | ACCOUNT  |  |
|-------------------------|-----------------|-----------------------------|----------------------------|-------------------------------|----------------------------------|----------------------------------|----------|--|
| LINE<br>ANNEL SOLUTIONS |                 | SOLUTIONS - FOR RES         | ELLERS+ VENDORS+ F         | UBLIC SECTOR - RESOURCE       | ES ABOUT CLIMB - LOGIN           | CONTACT US 🐠 Search              | Products |  |
|                         | Search Orders   |                             |                            |                               |                                  |                                  |          |  |
|                         | From Date       | To Date                     |                            | Order Number                  | PO Numb                          | er                               |          |  |
|                         | 05/22/2024      | 06/21/202                   | 4                          | Order Number                  | PO Nun                           | nber                             |          |  |
|                         |                 | Search                      | Export Order Summary       | Export w/ Details Re          | eset Search                      |                                  |          |  |
|                         | Your sear       | ch returned over 1000 order | s. We can only show the to | p 1000 orders. Please use the | e date range fields to refine yo | ur search.                       |          |  |
|                         |                 |                             |                            |                               |                                  |                                  |          |  |
|                         |                 |                             | « <b>1</b> 2 3             | 4 5 6 7 »                     |                                  |                                  |          |  |
|                         |                 |                             |                            |                               |                                  |                                  | 1        |  |
|                         | Order Number    | PO Number                   | Currency                   | Order Date                    | Status                           | Options                          |          |  |
|                         | <u>T2485777</u> | 504509707                   | USD                        | 5/21/2024                     | Shipped Complete                 |                                  |          |  |
|                         | <u>T2485778</u> | 68516313                    | USD                        | 5/21/2024                     | Shipped Complete                 | License Key(s)                   |          |  |
|                         | T2485783        | 504508763                   | USD                        | 5/21/2024                     | Shipped Complete                 | Order Details<br>Request Invoice |          |  |
|                         | T2/85787        | 68516403                    | USD                        | 5/21/2024                     | Shinned Complete                 | RMA Request                      |          |  |
|                         | 12403/07        | 00510493                    | 050                        | 5/21/2024                     | Shipped Complete                 |                                  |          |  |
|                         | T2485793        | 504509467                   | USD                        | 5/21/2024                     | Shipped Complete                 |                                  |          |  |

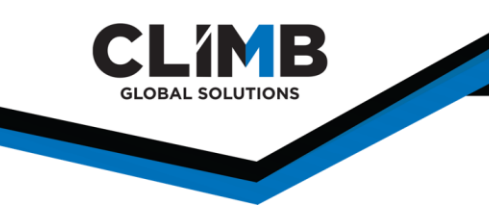

#### **License Keys**

If a reseller would like to request access to the license keys for an order, click **"License Keys"** to pop up a box for your email. These keys will be located for you and sent within a couple of hours.

|                   |                      |                        | Your session will end in 14:09                                                                                 |           | ▲        |
|-------------------|----------------------|------------------------|----------------------------------------------------------------------------------------------------|-----------|----------|
| CLANNEL SOLUTIONS |                      | License Request fo     | r order T2485777                                                                                               | ACCOUNT - | <b>A</b> |
| Se                | earch Ord<br>om Date | Email                  | KateM@Climbcs.com                                                                                              |           |          |
| 0                 | 05/22/2024           |                        | Cancel Request License                                                                                         |           |          |
|                   |                      | Your search returned o | ver 1000 orders. We can only show the top 1000 orders. Please use the date range fields to refine your search. |           |          |

### **Order Details**

"Order details" pops down the summary of the order, which includes:

- Billing information
- Shipping information
- Product(s) ordered
- Order totals

|                                             |                           | Your session  | n <mark>will end</mark> i | n 13:38         |                 |                                 |              |               |
|---------------------------------------------|---------------------------|---------------|---------------------------|-----------------|-----------------|---------------------------------|--------------|---------------|
| B                                           | SOLUTIONS - FOR RESELL    | ERS- VENDORS- | PUBLIC SE                 | CTOR - RESOUR   | RCES ABOUT CLIP | MB∓ LOGIN CON                   | ract us 🌔 Se | arch Products |
| Order Number                                | PO Number                 | Currency      |                           | Order Date      | State           | 15                              | Options      | 7             |
| <u>T2485777</u>                             | 504509707                 | USD           |                           | 5/21/2024       | Shipped Co      | omplete                         | •            |               |
| Billing Information:                        | CHANDLER, AZ 8            | 35286 USA     | Shipp                     | ing Information | NA              | ASHVILLE, TN 37203              | 86527 USA    |               |
| Order Number: T24857                        | 770101                    |               |                           |                 |                 |                                 |              |               |
| Proc                                        | luct/MFG                  | Sku           | Qty                       | Price           | Item Total      | Ship Date                       | Status       |               |
| Snagit-24 New Lic + Ma<br>(MFG: SN01C-N-24) | intenance 1-4U Commercial | T08 09101E05D | 1                         | -               | -               | 05/21/2024                      | Shipped      |               |
|                                             |                           |               |                           |                 |                 | Sub Total:<br>Shipping:<br>Tax: | 111          |               |
|                                             |                           |               |                           |                 |                 | Total:                          | 100.00       |               |
| T0405770                                    | 40514010                  | LIED          |                           | E /01/0004      | Chinned Co      | mulate                          |              | _             |

#### **Requesting an Invoice**

To request a copy of an invoice, click the **"Request Invoice"** button. This will pop up a box to put in your email address. The invoice will be located and sent to you as soon as possible.

| GLOBAL SOLUTIONS |                               |      |                               |                                       |                                       |                          |                           |           |
|------------------|-------------------------------|------|-------------------------------|---------------------------------------|---------------------------------------|--------------------------|---------------------------|-----------|
|                  |                               |      |                               |                                       |                                       |                          |                           |           |
|                  |                               |      |                               |                                       |                                       |                          |                           |           |
|                  |                               |      |                               |                                       |                                       |                          |                           |           |
|                  |                               |      |                               |                                       |                                       |                          |                           |           |
|                  |                               |      |                               | Your s                                | ession will end in 13:29              |                          |                           |           |
| CLIMB            |                               | SOL  | Invoice Req                   | Jest                                  |                                       | IMB+                     | login contact us 🖲 s      | ACCOUNT - |
|                  |                               |      | You are reque<br>business day | sting a copy of your i<br>to process. | nvoice. Please note, that it may take | one full                 |                           |           |
|                  | Order Number                  | PON  | Email                         | KateM@Climbcs.c                       | com                                   |                          | Options                   |           |
|                  | <u>T2485777</u>               | 5045 |                               |                                       |                                       | plete                    |                           |           |
|                  | Billing Information:          |      |                               |                                       | Cancel                                | Submit                   |                           |           |
|                  | Insight<br>2701 E Insight Way |      | CHANDLER,                     | AZ 85286 USA                          | 1 PARK PLZ                            | Aditya Rama<br>NASHVILLE | ana<br>, TN 372036527 USA |           |

#### **RMA Request**

**CLIMB** 

Click **"RMA request"** to submit a request to the sales team to put in an RMA. This does not automatically mean that an RMA will be put in, as each vendor has their own return policies. Once submitting the request, a member of the sales team will reach out to confirm that the RMA is being put in or that it is not possible.

See the form below for full details needed for the request. Note that all SKUs to return must be included and it is important to note if you will be reordering. The more details on this form, the better.

| issued, you have 15 days to return the ap the shipment.                                                                                       | n of product(s). All returns are subject to approval and a restocking ree. C<br>proved merchandise. If merchandise is not received within 15 days, we w | ince an RMA has been<br>ill not be able to accept |
|----------------------------------------------------------------------------------------------------|----------------------------------------------------------------------------------------------------|---------------------------------------------------|
| Order Number *                                                                                                    | PO Number                                                                                                    |                                                   |
| T2485777                                                                                                    | Po Number                                                                                                    |                                                   |
| Contact Name *                                                                                                    | Contact Phone *                                                                                                    |                                                   |
| Contact Name                                                                                                    | Contact Phone                                                                                                    |                                                   |
|                                                                                                    |                                                                                                    |                                                   |
| Contact Email *                                                                                                    | Reason For Return *                                                                                                    |                                                   |
| Contact Email * Contact Email Method of Contact * Email Phone                                                                                 | Reason For Return *       Select Reason       Disk Seals Open *       Yes     No       N/A     Y                                                        | eOrder*                                           |
| Contact Email * Contact Email Method of Contact * Email Phone Comments                                                                        | Reason For Return *       Select Reason       Disk Seals Open *       Yes     No       N/A                                                              | eOrder*                                           |
| Contact Email * Contact Email Method of Contact * Email Phone Comments Additional Comments                                                    | Reason For Return *       Select Reason       Disk Seals Open *       Yes     No       N/A                                                              | eOrder*                                           |
| Contact Email * Contact Email Method of Contact * Email Phone Comments Additional Comments Skus: * At least One                               | Reason For Return *         Select Reason         Disk Seals Open *         Yes       No         N/A       Y                                            | eOrder*<br>es No                                  |
| Contact Email * Contact Email Method of Contact * Email Phone Comments Additional Comments Skus: * At least One Enter Sku                     | Reason For Return *         Select Reason         Disk Seals Open *         Yes       No         N/A         Enter Sku                                  | eOrder*                                           |
| Contact Email * Contact Email Method of Contact * Email Phone Comments Additional Comments Skus: * At least One Enter Sku Enter Sku Enter Sku | Reason For Return * Select Reason Disk Seals Open * R Yes No N/A Y Enter Sku Enter Sku Enter Sku                                                        | eOrder*                                           |

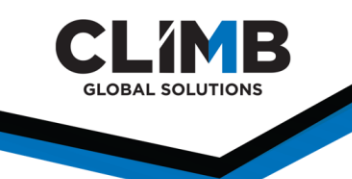

#### **Requesting Help with a Quote or Order**

From the main portal page, scroll down to the **"Need Help"** section. This form will be directed to the correct sales team. It can be a request for help with a current order, or a request for a quote for something new.

| Our support team is standing by and ready to help. Feel free to su | ubmit a help request.     |
|--------------------------------------------------------------------|---------------------------|
| Your Name:                                                         | Your Email Address:       |
| Kristen Anastos                                                    | KristenA@Climbcs.com      |
| Topic:                                                             | Order Number / PO Number: |
| Choose                                                             | ▼                         |
| Product Name / SKU / Manufacturer's Part #:                        | Question:                 |
|                                                                    |                           |

Other help topics include the following list and will be routed to the correct person if it is not the sales team.

| Choose                    |  |
|---------------------------|--|
| Choose                    |  |
| Feedback                  |  |
| General Assistance        |  |
| International Inquiries   |  |
| Login Assistance          |  |
| Order Tracking Assistance |  |
| International Inquiries   |  |
| Product Availability      |  |
| Product Sales Assistance  |  |
| Technical Product Info    |  |
| Other                     |  |

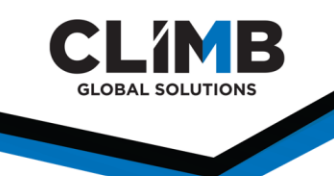

#### Searching for Products/Ordering Online

From the main customer landing page, you can search for products. Many of these products can be ordered directly from the page. If the customer account has a particular partner level or academic/ government/non-profit pricing, it should pull that pricing information accordingly.

Products can also be filtered on the left-hand side.

For products that can be ordered online, there will be pricing immediately available. For these products, you can click the cart icon to add the products directly to your cart and check out if you would like.

For special pricing products, there will be a **"Call for Pricing"** note instead. For these products, use the **"Need Help?"** section on the main landing page to request a quote or reach out to your sales team directly.

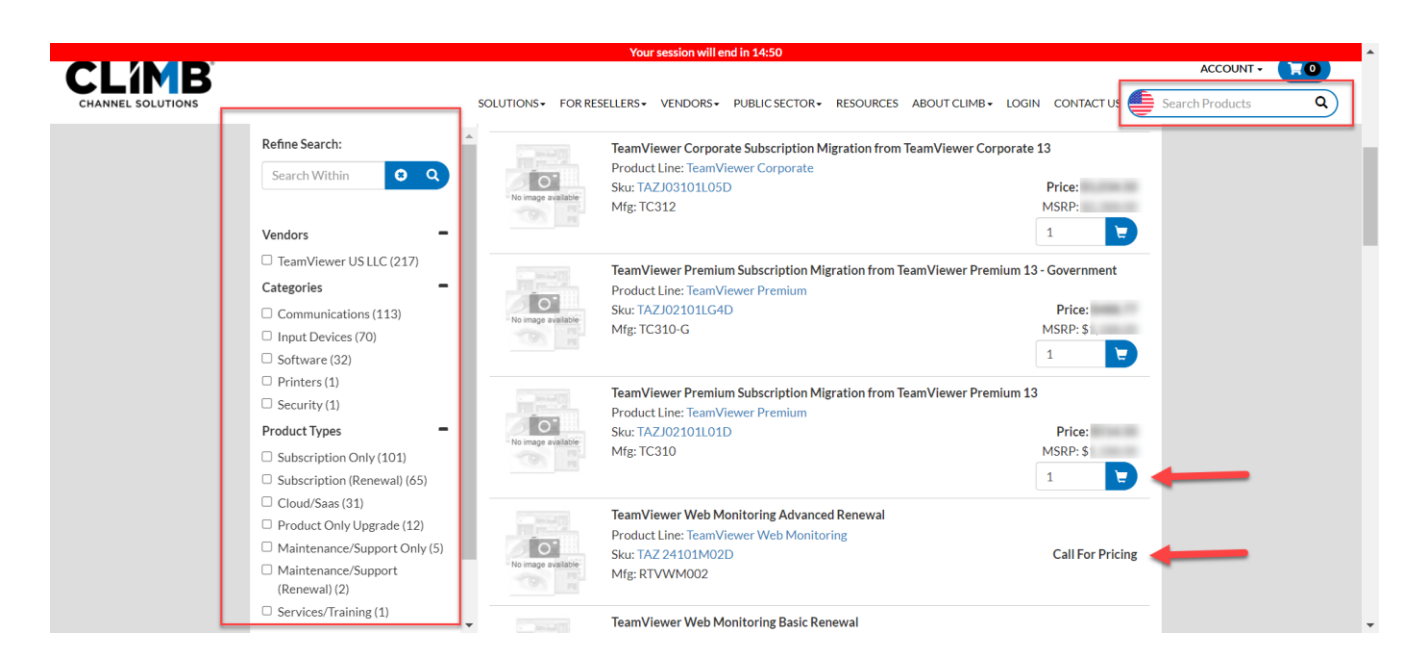

### **Purchasing Products Online**

Once products have been added to your cart, click on your cart in the top right corner to view. From here, you can also put in a **Quote Request** to the sales team or **Checkout**.

|                   |                                      | Mour coreion will a                                                                    | und in 14:22       |                    |                       |                 |
|-------------------|--------------------------------------|----------------------------------------------------------------------------------------|--------------------|--------------------|-----------------------|-----------------|
| CLIMB             |                                      | tuul sessiuli wiire                                                                    | nu in 14.52        |                    |                       | ACCOUNT +       |
| CHANNEL SOLUTIONS |                                      | SOLUTIONS - FOR RESELLERS - VENDORS -                                                  | PUBLIC SECTOR • RE | ESOURCES ABOUT CLI | MB + LOGIN CONTACT US | Search Products |
|                   |                                      |                                                                                        |                    |                    |                       |                 |
|                   |                                      |                                                                                        |                    |                    |                       |                 |
|                   | Cart Details                         |                                                                                        |                    |                    |                       |                 |
|                   | Cart Details<br><sub>Sku</sub>       | Product                                                                                | Unit Price         | Quantity           | Price                 |                 |
|                   | Cart Details<br>sku<br>TAZJ03101L05D | Product<br>TeamViewer Corporate Subscription Migration from<br>TeamViewer Corporate 13 | Unit Price         | Quantity           | Price                 |                 |

Once you **Checkout**, you will be prompted to fill out all of the necessary end user and shipping details and assure that all of your information has been entered correctly. Recently used end user information is stored and accessible.

|                  | Your session will end in 14:48                     |                                           | LCCU INT                              |
|------------------|----------------------------------------------------|-------------------------------------------|---------------------------------------|
|                  | SOLUTIONS-                                         | FOR RESELLERS - VENDORS - PUBLIC SECTOR - | RESOURCES ABOUTCLIMB+ LOGIN CONTACTUS |
| 3 Shipping       |                                                    |                                           |                                       |
| Shipping Address | Same as billing address                            |                                           |                                       |
|                  | Search your shipping address Softems Sortby name 4 | Sort by usage O                           |                                       |
|                  | ^                                                  |                                           |                                       |
|                  | 0 A:                                               | ✓ Edit                                    |                                       |
|                  | 0 н                                                | ✓ Edit                                    |                                       |
|                  | O Al                                               | ✓ Edit                                    |                                       |
|                  | O 51                                               | ✓ Edit                                    |                                       |
|                  | 0 N                                                | ✓ Edit                                    |                                       |
|                  |                                                    | New Shipping Address                      |                                       |
| Ship Method      | - Select Shipping Address -                        |                                           |                                       |
| Copy Reseller    | No No                                              |                                           |                                       |
| 2 End User Data  |                                                    |                                           |                                       |
| O Purchase Order |                                                    |                                           |                                       |
| Order Review     |                                                    | Cart Total \$1,034.50                     |                                       |
|                  |                                                    |                                           |                                       |
|                  |                                                    |                                           |                                       |
| Subscribe        | QuickLinks                                         |                                           | Contact Us                            |